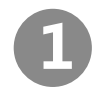

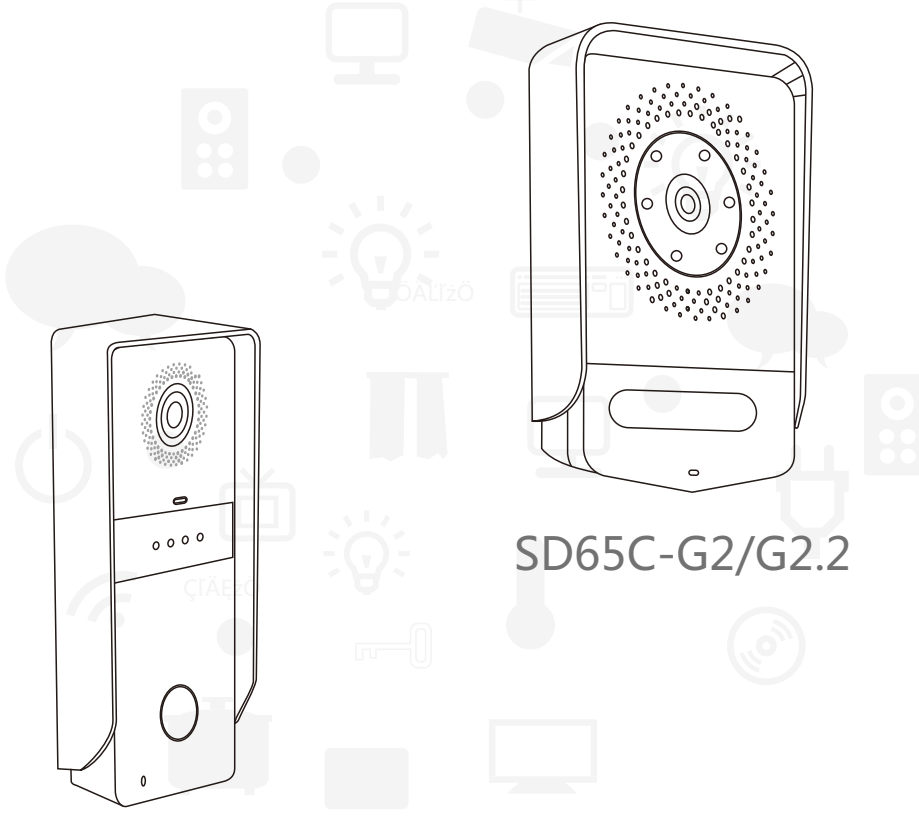

SD5C-G2

# Digital Outdoor Station Quick user Guide RoHS 🗵

• Schematic diagram

SAC65-G2 SAC65-G2.2

155x98x35 (mm)

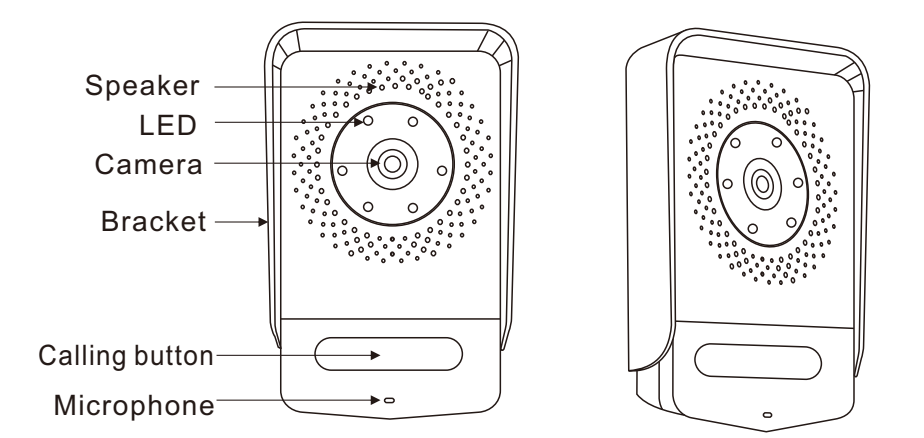

SD5C-G2

155x62x42 (mm)

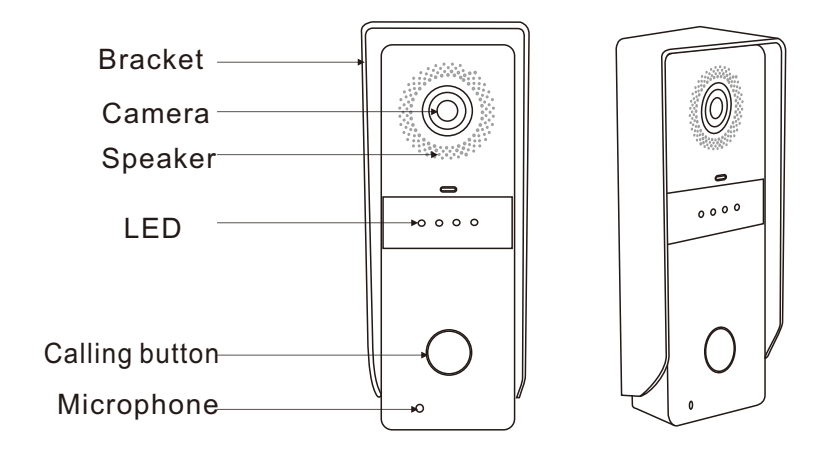

## • Wiring diagram

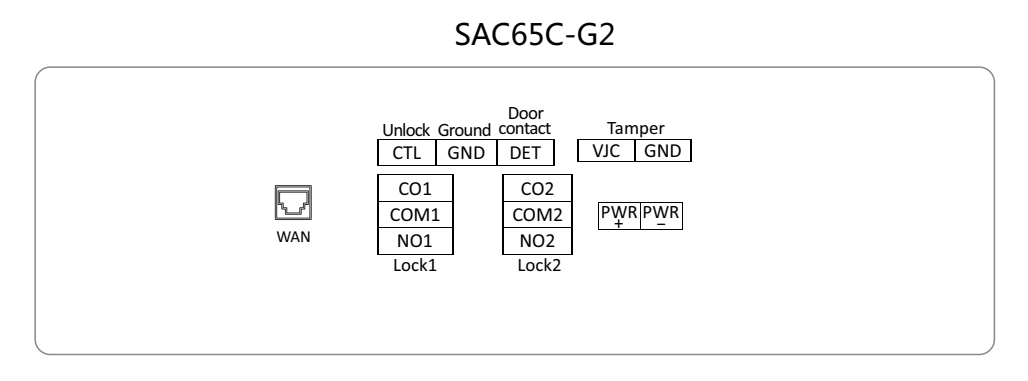

SAC65C-G2.2

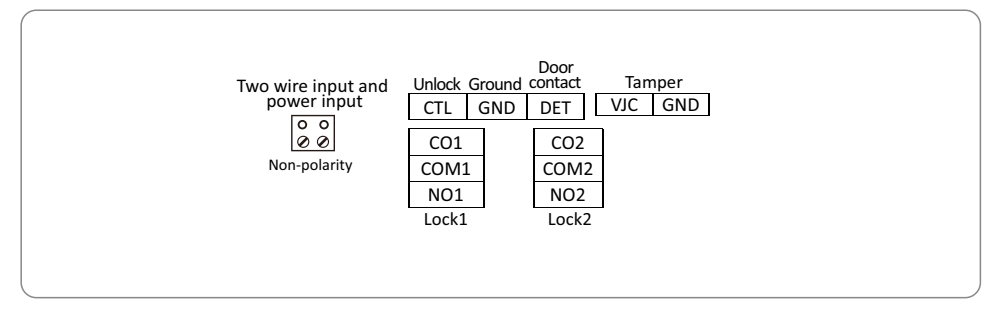

SD5C-G2

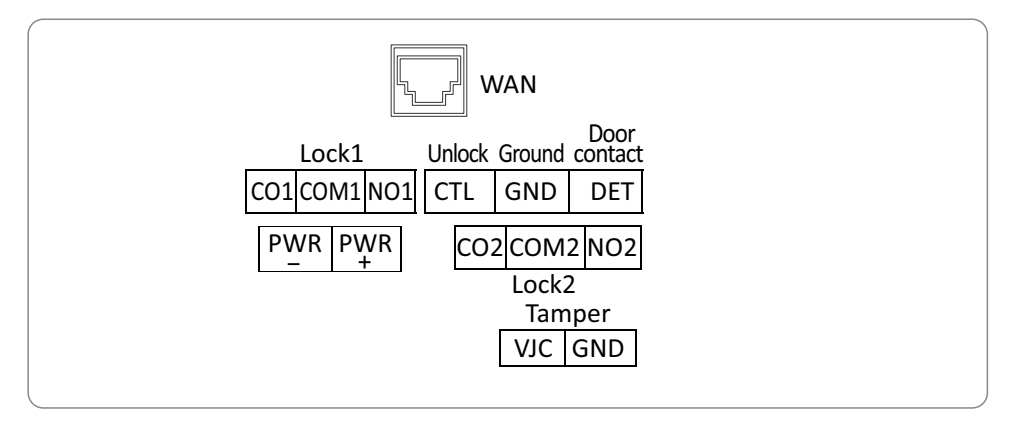

• SAC65-G2 System diagram

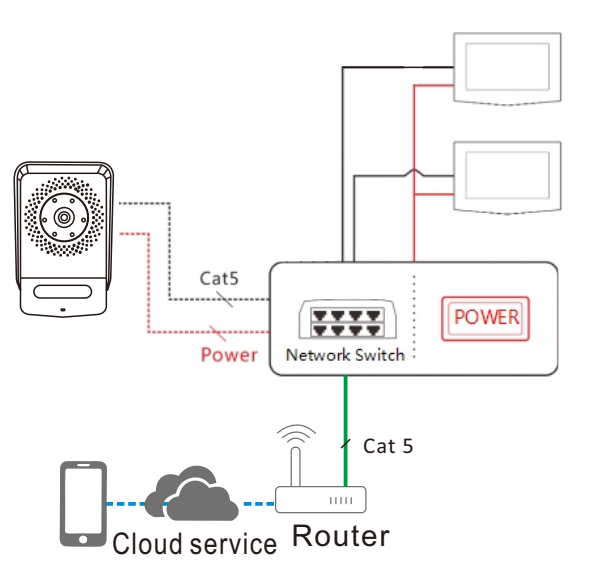

## • SAC65-G2.2 System diagram

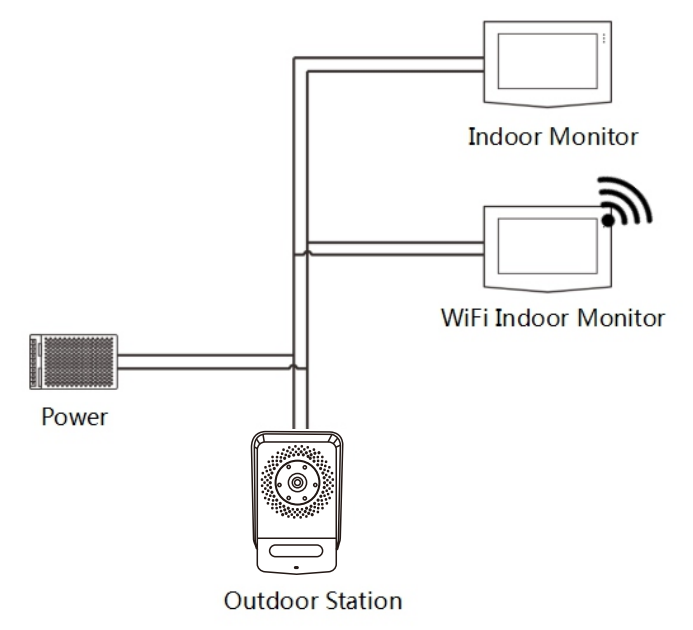

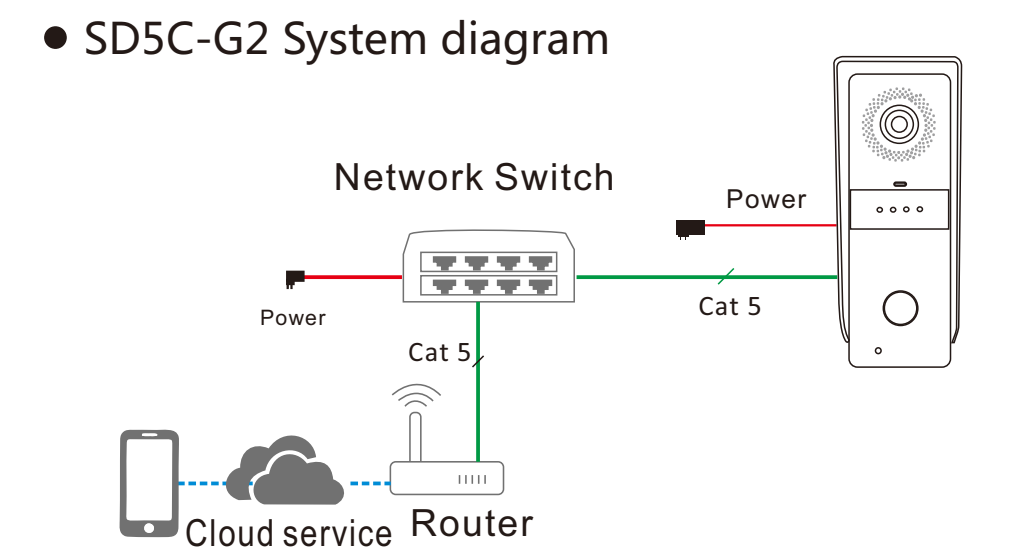

SD5C-G2 Installation

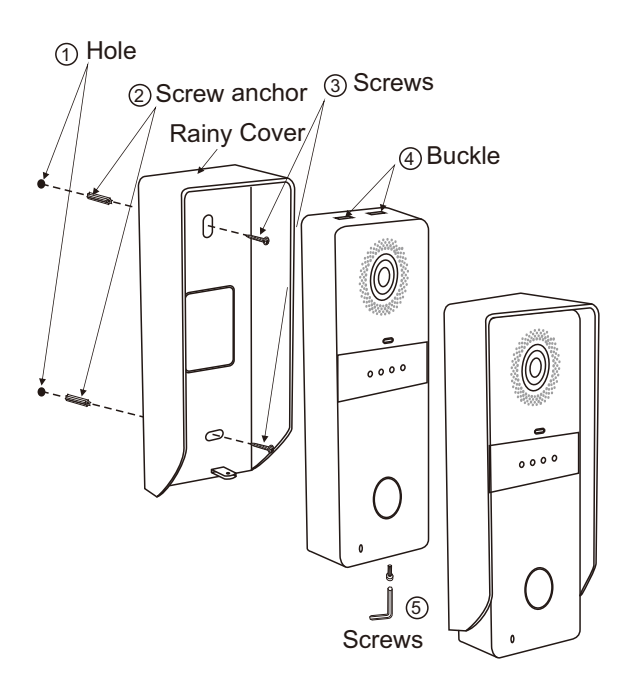

SAC65 Installation

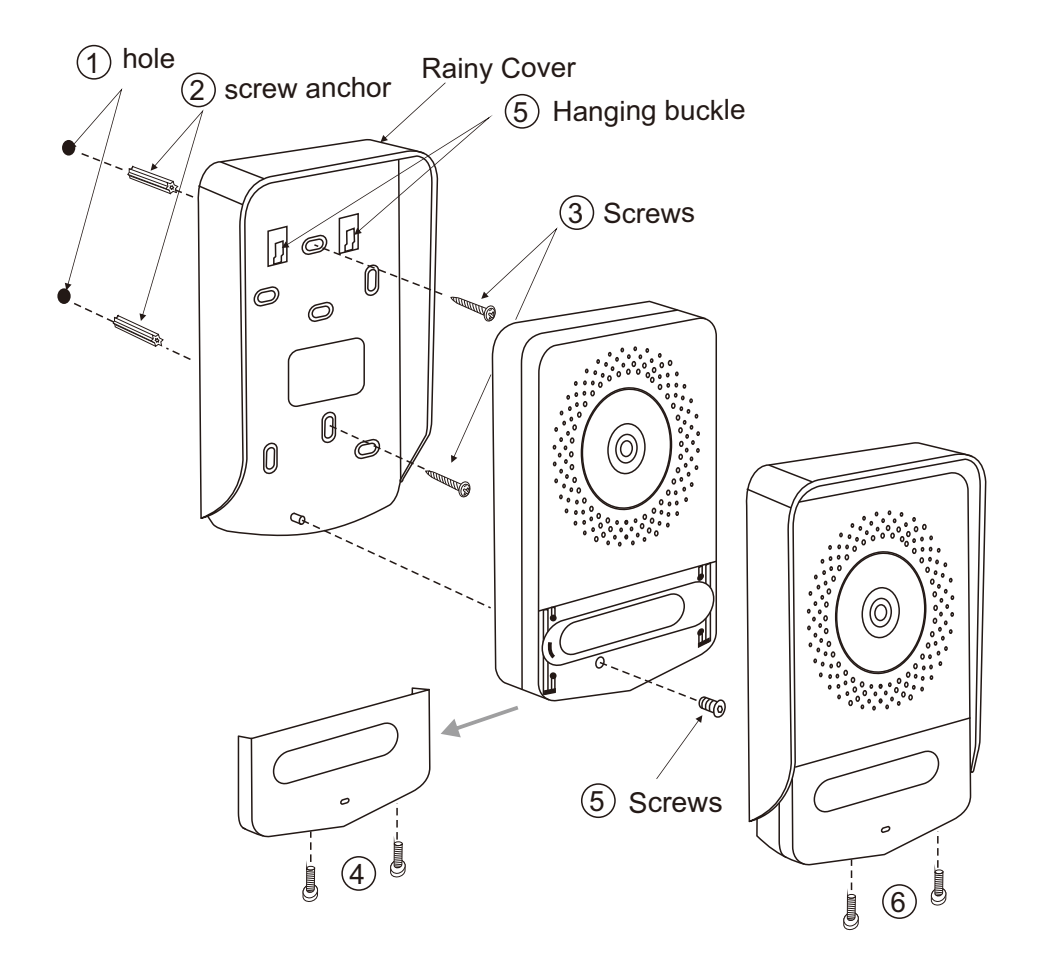

### **CCL-SH APP Operation**

1、CCL-SH APP download and installation

Method 1 : Scan the QR code to download CCL-SH APP.

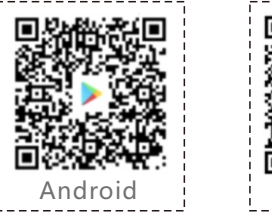

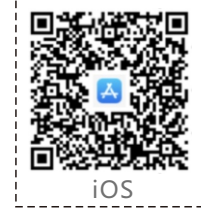

- Method 2 : Android: Google Play , search CCL-SH app. iOS: App Store, search CCL-SH app.
- Notice : 1. Android running version 6.0 and above.
  - 2. iOS running version 9.0 and above.
- 2、CCL-SH APP register
  - ▲ Open CCL-SH app (Image 1) , and click create account.
  - ▲ Fill out and complete the registration (User name, password, email, cell phone number)(Image2)

Notice: Please remember your password !

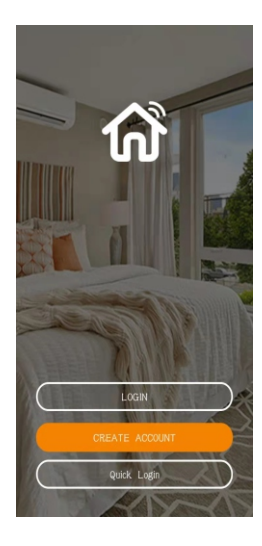

(Image1)

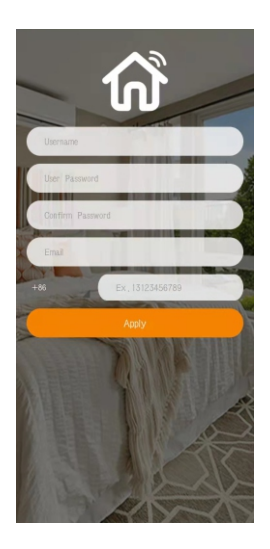

```
(Image2)
```

3、CCL-SH APP and add outdoor station

 $\blacktriangle$ Click  $\bigcirc$  on the upper left corner (Image 9).

 $\blacktriangle$  Scan the QR code of the outdoor station to bind the device (Image10) .

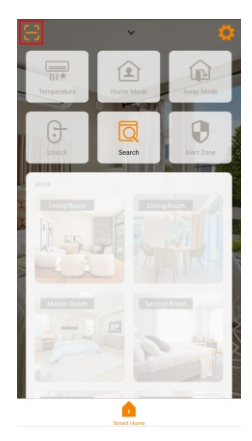

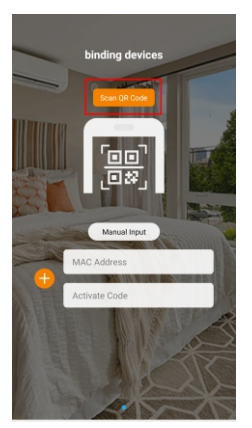

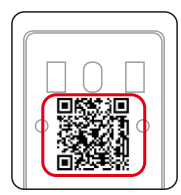

QR code of outdoor station

(Image 9)

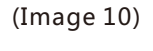

▲Binding succeeded : " Outdoor C04LD-00231631980E

" Outdoor C04LD-00231631980D " (Image 11)

Green light 🤍 : The outdoor station is online status.

Red light 🧶 : The outdoor station is offline status.

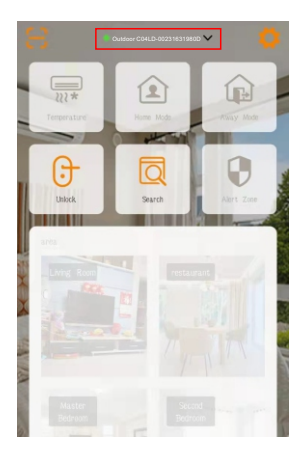

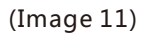

- 4、CCL-SH APP to unlock door
  - ▲ Click 🖯 (Image 12). Pop-up dialogue box.
  - ▲Click 
    <sup>(1)</sup> to unlock the first lock (Image 13)
  - ▲Click 🐵 to unlock the second lock (Image 14)

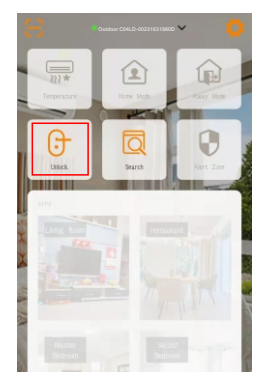

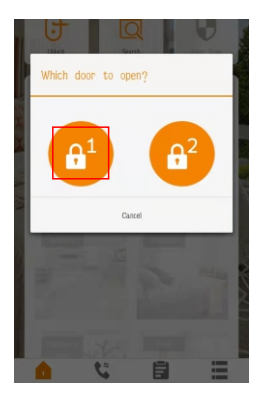

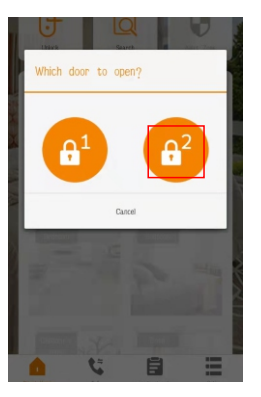

(Image 12)

(Image 13)

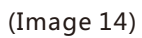

- 5、Intercom setting
  - ▲ Click 🦉 on the upper right corner (Image 15)
  - ▲Click " 🌽 Cloud Call Setting " (Image 16)
  - ▲The mobile phone number is the registered phone number.

Enter room number 0101 and click bind (Image 17).

Notice: For villa system, room number is 0101 only.

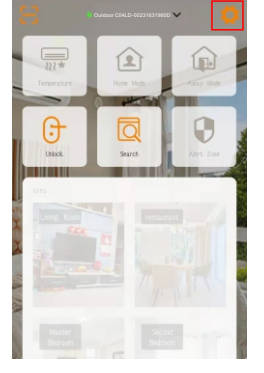

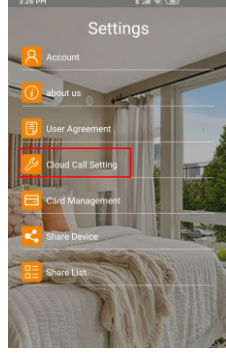

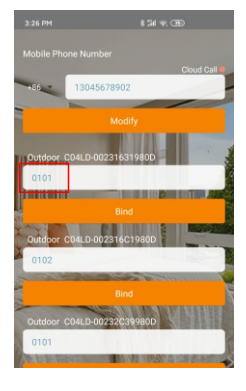

(Image 15)

(Image 16)

(Image 17)

6、Intercom

▲Outdoor station and indoor monitor

Press call button (), indoor monitor and app will ring separately.

▲Outdoor station and Android indoor monitor

Press call button (2), indoor monitor and app will ring separately.

▲Outdoor station only

Press call button (a) , app will ring.

▲ Main interface of intercom (Image 12)

①.A visitor' s picture

- ②.Press 🔇 to pick up the call and talk with the visitor
- ③.Press 👝 to hang up the call
- ④.Press 🚹 to open the first door
- ⑤.Press 🔐 to open the second door

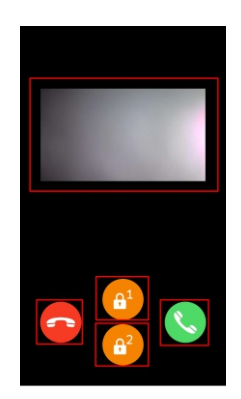

(Image 18)

▲Check visitors' pictures

Click 菖 (Image 19), click date and check pictures

(Image 20 , 21 and 22)

| • Outdoor 0023205D9819 V                                        |                                                                                                    |                                                                                                    |  | 📢 20055 🔹 0door 002320509819 🗸 🛛 🏮 |     |     |     |     |     |            |   | € 258) ● 0:3600r 002320509819 ♥ |     |     |     |     |            |     | € 2946) ● Outdoor 002320509819 ♥ 0 |      |      |            |         |     |     |
|-----------------------------------------------------------------|----------------------------------------------------------------------------------------------------|----------------------------------------------------------------------------------------------------|--|------------------------------------|-----|-----|-----|-----|-----|------------|---|---------------------------------|-----|-----|-----|-----|------------|-----|------------------------------------|------|------|------------|---------|-----|-----|
| 2022                                                            |                                                                                                    |                                                                                                    |  | Sun                                | Mon | Tue | Wed | Thu | Fri | Sat        |   | Sun                             | Mon | Tue | Wed | Thu | Ri         | Sat | Sun                                | Mon  | Tue  | Wed        | Thu     | Fri | Sat |
| JAN                                                             | FEB                                                                                                    | MAR                                                                                                    |  |                                    |     | FEB |     |     |     |            |   | 20                              | 21  | 22  | 23  | 24  | 25         | 26  | 20                                 | 21   | 22   | 23         | 24      | 25  | 26  |
| 23456                                                           | 1 1 2 3 4 1<br>7 8 6 7 8 9 10 11 1                                                                                                    | 1 2 3 4 5<br>2 6 7 8 9 10 11 12                                                                                                    |  |                                    |     | 1   | 2   | 3   | 4   | 5          |   | 00:00                           |     | -   |     |     |            |     | 00:00                              |      | -    |            |         |     |     |
| 9 10 11 12 13<br>16 17 18 19 20                                 | 14 15 13 14 15 16 17 18 1<br>21 22 20 21 😨 23 24 25 2                                                                                                    | 13 14 15 16 17 18 19<br>20 21 22 23 24 25 26                                                                                                    |  | 6                                  | 7   | 8   | 9   | 10  | 11  | 12         |   | an an -                         |     |     |     |     |            |     | an an -                            |      | 2023 | 2/01/22 19 | i:16:41 |     | ]   |
| 23 24 25 26 27<br>30 31                                         | 28 29 27 28                                                                                                    | 27 28 29 30 31                                                                                                    |  | 13                                 | 14  | 15  | 16  | 17  | 18  | 19         |   |                                 |     |     |     |     |            |     |                                    | _    |      |            |         |     |     |
| APR                                                             | MAY                                                                                                    | JUN                                                                                                    |  | 20                                 | 21  | 22  | 23  | 24  | 25  | 26         |   | 02:00 -                         |     |     |     |     |            |     | 02:00 -                            |      |      |            |         |     | -   |
| 3 4 5 6 7<br>10 11 12 13 14<br>17 18 19 20 21<br>24 25 26 27 28 | 8 0 8 9 10 11 12 13 1<br>15 16 15 16 17 18 19 20 2<br>22 23 22 23 24 25 26 27 2<br>29 30 29 30 31                                                                                                    | 4 5 6 7 8 9 10 11<br>1 12 13 14 15 16 17 18<br>8 19 20 21 22 23 24 25<br>26 27 28 29 30                                                                                                    |  | 27                                 | 28  |     | •   |     |     |            |   | 03:00                           |     |     | 1   |     |            |     | 03:00                              | •    |      |            |         |     | -   |
|                                                                 | ALIC                                                                                                    | SED                                                                                                    |  |                                    |     | MAR |     |     |     |            |   | 04:00 -                         | 1   |     |     |     |            |     | 04:00 -                            | _    |      |            |         |     | -   |
| JUL                                                             | 12 123454                                                                                                    | 3CP<br>123                                                                                                    |  |                                    |     | 1   | 2   | 3   | 4   | 5          |   |                                 |     |     |     |     |            |     |                                    |      |      |            |         |     |     |
| 3 4 5 6 7<br>10 11 12 13 14<br>17 18 19 20 21                   | 0         0         7         0         10         11         12         1           15         16         14         15         16         17         18         19         2           22         23         21         22         23         24         25         26         2           38         38         16         36         31         31 | 3         4         5         6         7         8         9         10           0         11         12         13         14         15         16         17           7         18         19         20         21         22         23         24           18         19         20         21         22         23         24 |  | 6                                  | 7   | 8   | 9   | 10  | 11  | 12         |   | 06.00                           |     |     |     |     |            |     | 06.00                              |      |      |            |         |     |     |
| 31                                                              |                                                                                                    |                                                                                                    |  | 13                                 | 14  | 15  | 16  | 17  | 18  | 19         |   |                                 |     |     |     |     |            |     |                                    |      |      |            |         |     |     |
| OCT                                                             | NOV                                                                                                    | DEC 1.2.3                                                                                                    |  | 20                                 | 21  | 22  | 23  | 24  | 25  | 26         |   | 07:00 -                         |     |     |     |     |            |     | 07:00 -                            |      |      |            |         |     |     |
| 2 3 4 5 6<br>9 10 11 12 13<br>16 17 18 19 20<br>23 24 25 26 27  | 7 8 6 7 8 9 10 11 1<br>14 15 13 14 15 16 17 18 7<br>21 22 20 21 22 23 24 25 2<br>28 29 27 28 29 30                                                                                                    | 2 4 5 6 7 8 9 10<br>9 11 12 13 14 15 16 17<br>6 18 19 20 21 22 23 24<br>25 26 27 29 29 30 31                                                                                                    |  | 27                                 | 28  | 29  | 30  | 31  |     |            |   | 08:00 -                         |     |     |     |     |            |     | 08:00 -                            |      |      |            |         |     |     |
| Smart Home                                                      |                                                                                                    | amony Option                                                                                                    |  |                                    |     | 5   | p   |     | ~   | Option     | _ | Court I                         |     | 5   | D.r | Ē   |            |     | Court I                            | Luna | 5    | D.r        |         |     |     |
| (I                                                              |                                                                                                    | (Image 20)                                                                                                    |  |                                    |     |     |     |     |     | (Image 21) |   |                                 |     |     |     |     | (Image 22) |     |                                    |      |      |            |         |     |     |

- 7、Monitor
  - Press 🕻

▲ Monitor from the camera of the outdoor station

- ▲ Talk with the visitor by the outdoor station
- $\blacktriangle$  Click A to unlock the first lock (Image 23)
- $\blacktriangle$  Click 6 to unlock the second lock (Image 23)

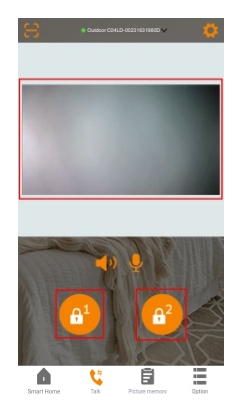

(Image 23)

8, Authorize new users

Method 1: Scan QR code

- ▲Click 🙋 on the upper right corner
- ▲ Click Share Device (Image 25)
- ▲ Scan new user 's QR code in the CCL-SH app. Choose the device to be authorized.

Click OK (Image 26)

Choose the time to be authorized. Click OK (Image 27).

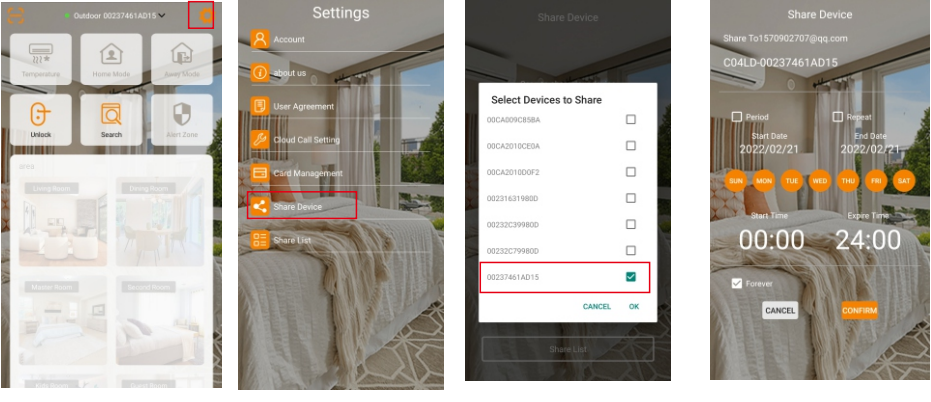

(Image 24)

(Image 25)

(Image 26)

(Image 27)

Notice: How to find new user 's QR code in the app?

 $\blacktriangle$  Click on the upper right corner (Image 28).

(Image 30). This is the user QR code (Image 31).

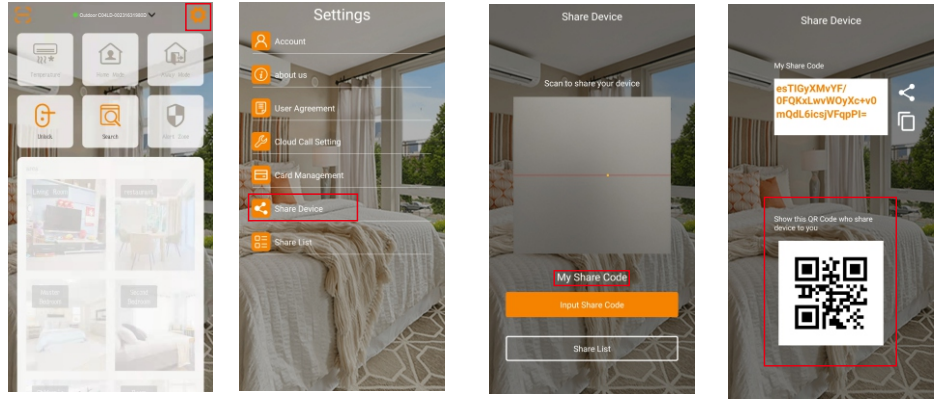

(Image 28)

(Image 29)

(Image 30)

(Image 31)

Method 2 : Enter new user 's share code

- ▲ Click 🔯 on the upper right corner (Image 32)
- ▲ Click < Share Device (Image 33)
- ▲ Click Input Share Code (Image 34)
- ▲ Paste the new user 's share code (Image 35)

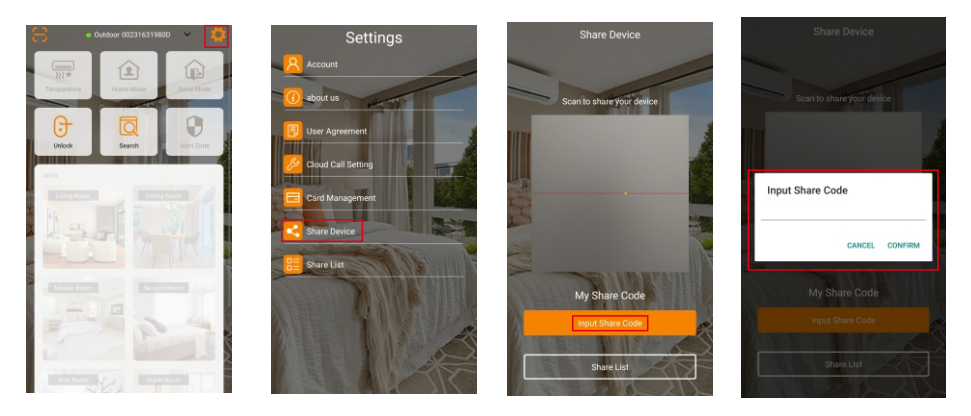

(Image 32)

(Image 33)

(Image 34)

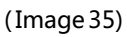

Notice: How to find new user 's share code in the app

▲Click 📫

on the upper right corner (Image 36).

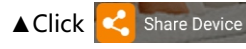

▲Click My Share Code (Image 38). This is the user share code (Image 39).

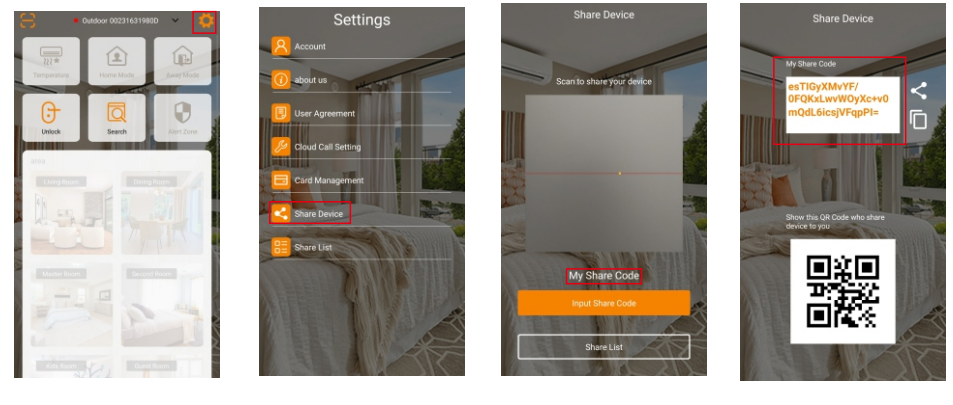

(Image 36)

(Image 37)

(Image 38)

(Image 39)

- 9、 List of the new users
  - ▲ Click **O** on the upper right corner (Image 40)
  - ▲Click 🔡 Share List

(Image 41) to check the list of the new users of this device.

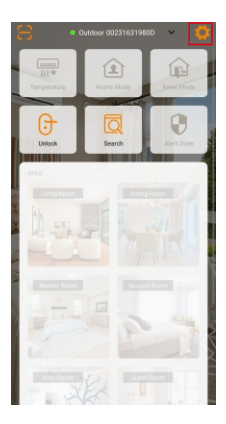

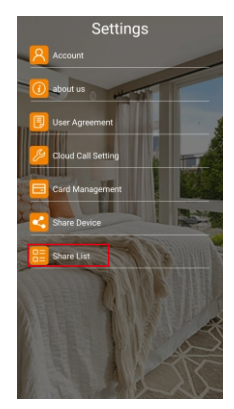

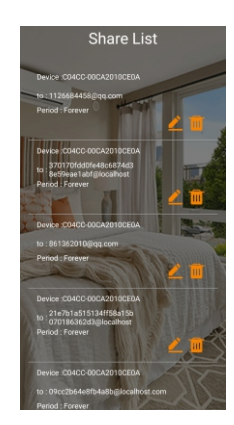

(Image 40)

(Image 41)

(Image 42)

#### ▲Click 🙋 to modify (Image 43 & 44)

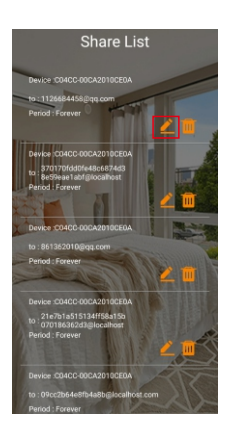

(Image 43)

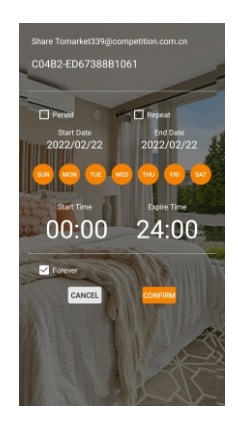

(Image 44)

▲ Click 📶 to delete the share (Image 45)

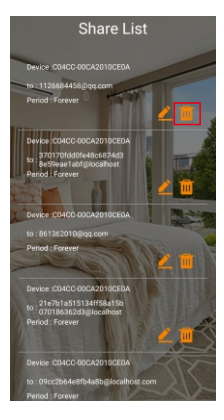

(Image 45)

- 10、Delete device
  - ▲ Click Ouldoor 00231631980D on the top of the front page. Choose the device for deletion (Image 46)
  - ▲ Click 🔅 . Click 🛅 Delete Device (Image 47)
  - ▲ Click OK in the pop-up dialogue box (Image 48)

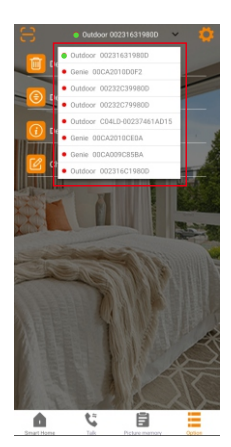

(Image46)

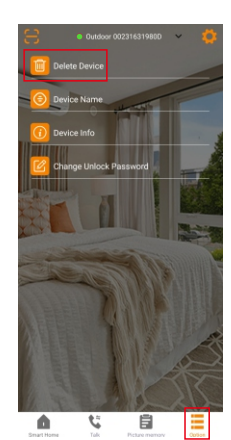

(Image 47)

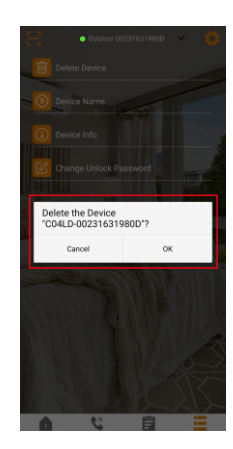

(Image 48)

#### 11、Modify device name

- ▲ Click Outdoor 002346D19810 on the upper right corner and choose the device to change name (Image 49)
- ▲Click 🚺 . Click 🜔 Device Name (Image 50)
- ▲ Enter the new name of the device (Image 51). Click SEND. The name is modified (Image 52).

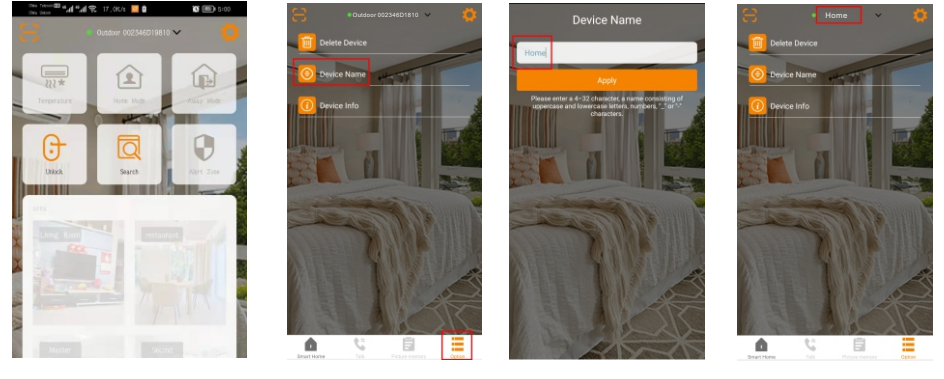

(Image 49)

(Image 50)

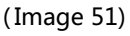

(Image 52)

12、Forget password

Forget login password ?

- ▲ Click FORGOT PASSWORD? in the login page (Image 53)
- ▲ Enter email address or user name. Click SEND. The reset password email will be sent (Image 54).

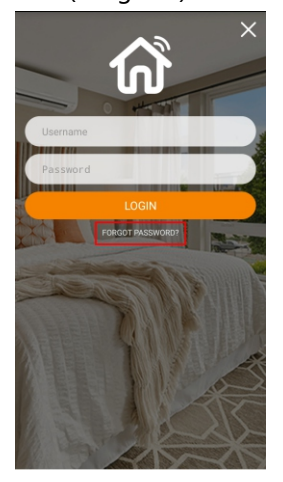

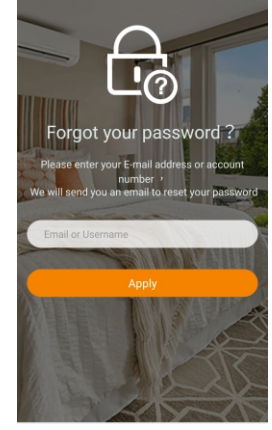

(Image 53)

(Image 54)